# CONTRÔLEUR AVEC LOGIQUE ZPA CONTRÔLE AVEC UN API SIEMENS

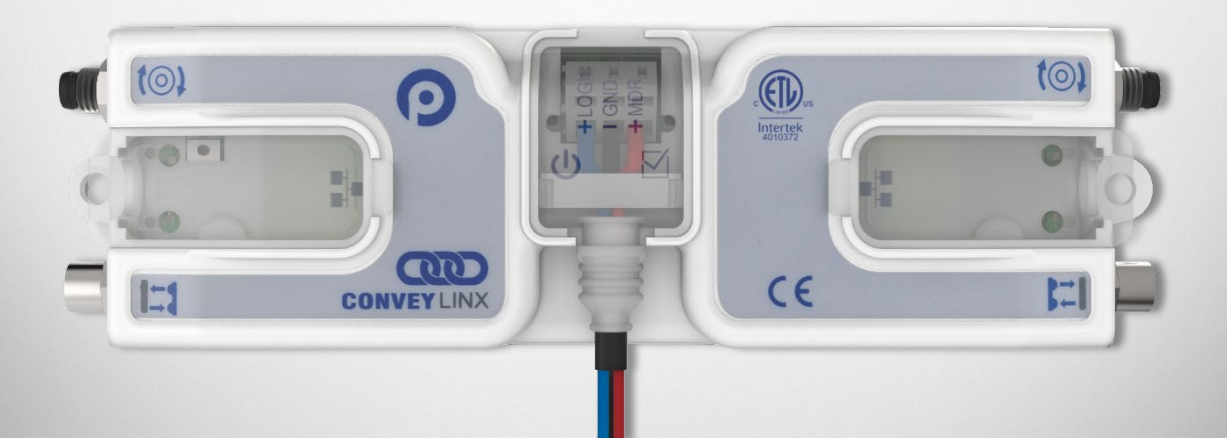

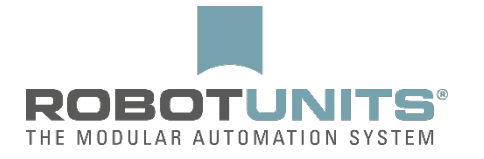

## Table des matières

| 1. | Introduction               | . 2 |
|----|----------------------------|-----|
| 2. | Préparation du portail TIA | . 3 |
| 3. | Ajout d'un contrôleur      | . 4 |
| 4. | Exemple de programme       | . 7 |

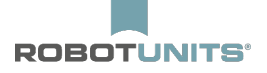

### 1. Introduction

ZPA (Zero Pression d'Accumulation) signifie transport sans pression d'accumulation. Le contrôleur (module) offre cette fonction pour réaliser un refoulement sans pression d'accumulation totalement indépendant d'une commande supérieure.

Pour cela, chaque zone est équipée d'un capteur de zone qui est relié au contrôleur. Le contrôleur reconnaît à l'aide de ce capteur si des produits à transporter se trouvent dans la zone. Un contrôleur peut communiquer avec le contrôleur situé en amont ou en aval. Cela permet de garantir que si un produit transporté s'arrête dans une zone, la zone située en amont s'arrête également afin d'éviter une collision.

Bien que cette fonction puisse être utilisée de manière totalement indépendante, il est possible d'établir une connexion supplémentaire entre un ou plusieurs modules ConveyLinxAi2 et un API afin d'influencer le processus de convoyage ou de collecter des données sur le processus.

Ci-dessous, nous montrons comment établir la connexion entre un API Siemens et un contrôleur préconfiguré (ConveyLinxAi2).

Le document est accompagné d'une impression des UDT correspondantes, qui indiquent les possibilités de saisie des données et de contrôle.

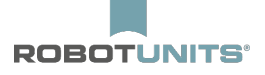

#### 2. Préparation du portail TIA

Après avoir créé un nouveau projet ou ouvert un projet existant et l'avoir adapté en fonction des autres matériels, un fichier GSD doit être installé une fois. Ce fichier contient la description logique du matériel du contrôleur. Le fichier se trouve sous le lien suivant : http://www.indsoft.bg/downloads.php

En appelant la trajectoire "Outils"  $\rightarrow$  "Gérer les fichiers de description des appareils" dans le TIA Portal, le fichier est installé en indiquant le chemin d'accès.

Un UDT est disponible et devrait également être ajouté au projet. Le fichier se trouve à l'adresse suivante : http://www.indsoft.bg/downloads.php. Veuillez ajouter le fichier au projet comme suit :

1. La navigation dans les projets : "[Nom du SPS]"  $\rightarrow$  "Source externe"  $\rightarrow$  "ajouter un nouveau fichier"

2. après l'ajout, clic droit sur le document et choisir, Générer des éléments à partir de la source ".

3. Les variables PLC ont ainsi été générées avec succès. Le projet est maintenant prêt à être utilisé avec ConveyLinxAi2.

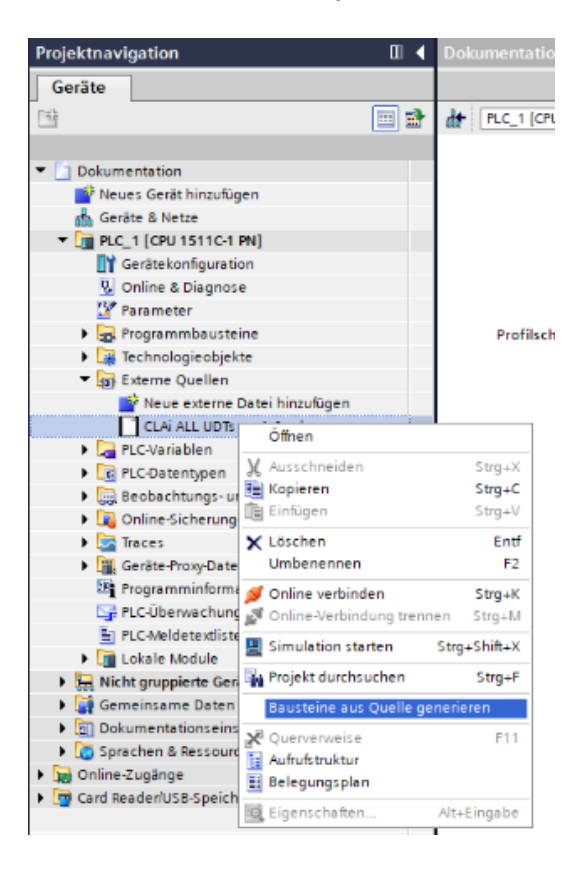

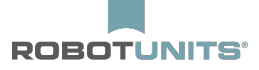

#### 3. Ajout d'un contrôleur

Sélectionnez l'éditeur de connexion et ouvrez la liste des matériels. Le contrôleur correct sera ajouté à l'aperçu du réseau à partir du cheminement suivant :

"Liste des appareils"  $\rightarrow$  "Autres appareils"  $\rightarrow$  "PROFINET IO"  $\rightarrow$  "I/O"  $\rightarrow$  "Industrial Software Co."  $\rightarrow$  "ConveyLinx"  $\rightarrow$  "**Conveyor Control with standard configuration**". Ajoutez **ConveyLinx Ai.** Il est important d'ajouter exactement ce contrôleur sous le chemin exact indiqué !

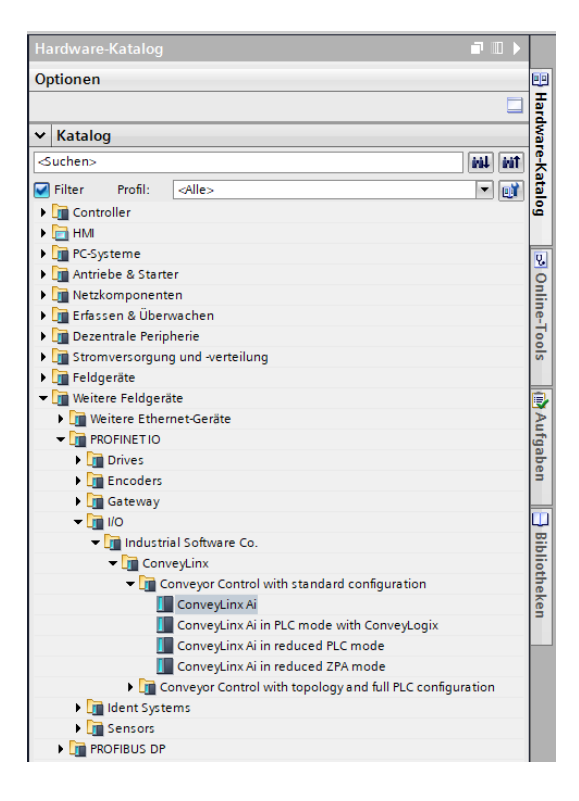

Grâce à l'autoconfiguration, le nom Profinet du contrôleur a déjà été modifié selon la syntaxe suivante : conveylinxzpa-X-Y. X représente l'avant-dernier octet de l'adresse IP du contrôleur et Y le dernier octet de l'adresse IP Dans cet exemple, l'adresse IP du contrôleur est la suivante : 192.168.0.20. Le nom Profinet est donc : conveylinxzpa-0-20. Ce nom doit impérativement être utilisé dans le projet et ne peut pas être modifié. Après avoir ajouté le contrôleur, adaptez le nom Profinet et l'adresse IP dans le TIA Portal.

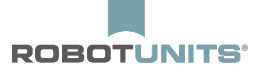

| Dokumentation > Geräte & Netze                                                                                                    |                                                                                                    |         |
|----------------------------------------------------------------------------------------------------|----------------------------------------------------------------------------------------------------|---------|
| Vernetzen                                                                                                    | erbindung V 🗮 🖫 🛄 🍳 ±                                                                                                    | tem (1) |
| PLC_1<br>CPU 1511C-1 PN                                                                                                    | onveylinxzpa                                                                                                    |         |
| Conveylinxzpa-0-20 [ConveyLinx Al                                                                                                    | IJ<br>Systemkonstanten Texte                                                                                                    | ×       |
| <ul> <li>Allgemein<br/>Kataloginformation</li> <li>PROFINET-Schnittstelle [X1]<br/>Allgemein<br/>Ethernet-Adressen</li> <li>Enweiterte Optionen<br/>Schnittstellen-Optionen</li> <li>Echtzeit-Einstellungen</li> <li>Port 1 [X1 P1 R]</li> </ul> | IP-Protokoll     IP-Adresse:     192.168.0.20       Subnetzmaske:     255.255.0       Router verwenden       Router-Adresse:     0.0.0.0                                                                   |         |
| Port 2 [X1 P2 R]     HW-Kennung     Identification & Maintenance     HW-Kennung                                                                                                    | PROFINET         PROFINET-Gerätename automatisch generieren         PROFINET-Gerätename:         conveylinxzpa-0-20         Konvertierter Name:         conveylinxzpa-0-20         Gerätenummer:         1 |         |
|                                                                                                    | OK Abbrechen                                                                                                    | g       |

Attribuez maintenant à chaque contrôleur les types de données spécifiques générés par l'UDT. Pour cela, vous avez besoin des adresses E/S des contrôleurs. Les adresses initiales respectives peuvent être consultées dans la vue de l'appareil.

| Dokumentation   Nicht gruppie    | erte Geräte → conveylinxzpa-0-2         | 0 [ConveyLinx Ai]           |          |           |                                                                                           |                       | _₽≣×                                                                                                    |
|----------------------------------|-----------------------------------------|-----------------------------|----------|-----------|-------------------------------------------------------------------------------------------|-----------------------|----------------------------------------------------------------------------------------------------|
|                                  |                                         | 5                           | P Topolo | ogiesicht | Netzsicht                                                                                 | Gerä                  | itesicht                                                                                                |
| 🔐 conveylinxzpa-0-20 [ConveyLi 💌 | ) 🖽 🕮 🔏 🖿 🛄 🍳 ±                         |                             |          | Geräteü   | ibersicht                                                                                 |                       |                                                                                                    |
| CONVERTINGUES OF                 | ConvegLinx AI2                          |                             |          |           | Modul<br>▼ conveylinxzpa-0-20<br>▶ Interface<br>virtual input modul<br>virtual output mod | e 64 byt<br>ule 64 by | Baugr            0         0         0           0          0         1           0         2         2 |
|                                  |                                         |                             | ~        |           |                                                                                           |                       |                                                                                                    |
| Virtual input modulo 64 buto 1   | 100%      Ivitual input modulo 64 butal | ▼ <u></u>                   | <u>.</u> | < .       | *                                                                                         |                       | >                                                                                                    |
| Allgemein                        | Systemkonstanton Tax                    |                             | genscha  | rten      |                                                                                           | jnose                 |                                                                                                    |
| Allgemein                        | F/A-Adressen                            |                             |          |           |                                                                                           |                       |                                                                                                    |
| E/A-Adressen<br>HW-Kennung       | Eingangsadressen                        |                             |          |           |                                                                                           |                       |                                                                                                    |
|                                  | gg.                                     |                             |          |           |                                                                                           |                       |                                                                                                    |
|                                  | Antangsadresse:<br>Endadresse:          | 124                         |          |           |                                                                                           |                       |                                                                                                    |
|                                  | Organisations baustein:                 | (Automatische Aktualisier   | rung)    |           |                                                                                           |                       |                                                                                                    |
| •                                | Prozessabbild:                          | Automatische Aktualisierung | 9        |           |                                                                                           |                       |                                                                                                    |
|                                  |                                         |                             |          |           |                                                                                           |                       |                                                                                                    |

Dans cet exemple, l'adresse initiale du contrôleur d'entrée est 124 et l'adresse initiale du contrôleur de sortie est 126.

Ajoutez un nouveau tableau de variables : "Navigation du projet"  $\rightarrow$  "[Nom de l'API]"  $\rightarrow$  "Variables API"  $\rightarrow$  "Ajouter un nouveau tableau de variables".

Ajoutez une variable d'entrée et une variable de sortie au tableau pour chaque contrôleur. Les noms peuvent être choisis librement. Le type de données à utiliser est "CLAiZPA\_In" pour chaque contrôleur d'entrée et "CLAiZPA\_OUT" pour chaque contrôleur de sortie. Dans la troisième colonne, on inscrit à chaque fois l'adresse initiale correspondante, demandée auparavant. Veillez absolument à l'attribution correcte des valeurs d'identification (sortie=Q ou bien A et entrée = I ou bien E). L'octet de départ est toujours "0". Dans cet exemple, cela se présente comme suit.

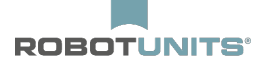

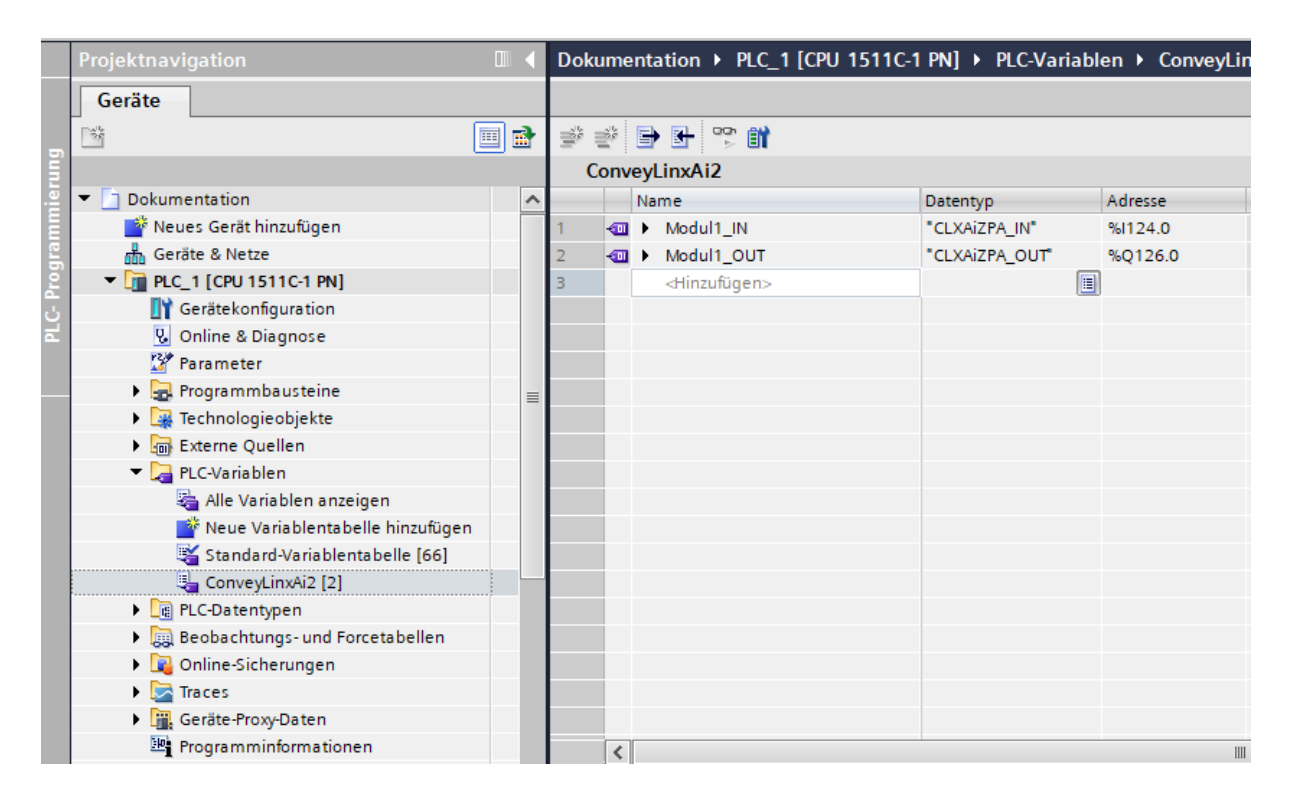

Le contrôleur est maintenant correctement intégré et peut être utilisé dans le programme.

#### 4. Exemple de programme

L'exemple de programme ci-dessous montre comment travailler avec les variables nouvellement ajoutées. "Modul1\_IN" et "Modul1\_OUT" sont les caractères de remplacement pour tout le répertoire à partir de l'adresse de départ indiquée. Dans l'exemple, l'entrée numérique gauche du contrôleur est interrogée. Si elle est HIGH, la zone en aval est accumulée. Si elle est LOW, la zone d'aval ne sera pas accumulée. La description de tous les registres est jointe à ce document.

| Totally Integra<br>Automation Pe | ated<br>ortal      |         |               |             |                   |                                                |                                                |                                     |                   |                                                           |                                                           |
|----------------------------------|--------------------|---------|---------------|-------------|-------------------|------------------------------------------------|------------------------------------------------|-------------------------------------|-------------------|-----------------------------------------------------------|-----------------------------------------------------------|
| CLXAIZPA_I                       | N                  |         |               |             |                   |                                                |                                                |                                     |                   |                                                           |                                                           |
| CLXAiZPA_IN Eig                  | enschaften         |         |               |             |                   |                                                |                                                |                                     |                   |                                                           |                                                           |
| Allgemein                        | CLYACTRA IN        |         | Nummer        | 2           |                   | D an                                           |                                                | UDT                                 |                   | 5 march a                                                 |                                                           |
| Nummerierung                     | CLAAIZPA_IN        |         | Nummer        | 4           |                   | тур                                            |                                                | 001                                 |                   | spracie                                                   |                                                           |
| Information                      |                    |         | 1             |             |                   |                                                |                                                |                                     |                   |                                                           |                                                           |
| Titel                            |                    |         | Autor         |             |                   | Kommentar                                      |                                                |                                     |                   | Familie                                                   |                                                           |
| Version                          |                    |         | Anwenderdefi- |             |                   |                                                |                                                |                                     |                   |                                                           |                                                           |
|                                  |                    |         |               |             |                   |                                                |                                                |                                     |                   |                                                           |                                                           |
| Name                             |                    | Datenty | p I           | Defaultwert | Erre<br>aus<br>UA | ichbar S<br>HMI/OPC e<br>b<br>a<br>H<br>C<br>U | ichr<br>ib-<br>iar<br>ius<br>IMI/<br>DPC<br>IA | Sichtbar<br>in HMI En-<br>gineering | Einstell-<br>wert | Kommentar                                                 |                                                           |
| StateUpstream                    | nZoneInverce       | Byte    |               | 6#0         | True              | Т                                              | rue                                            | False                               | False             | Zone status when the cor<br>site to configured directions | iveyor is running in oppo-<br>in .The values have the     |
| StateUpstream                    | nZone              | Byte    | 1             | 6#0         | True              | т                                              | rue                                            | False                               | False             | Empty = 1 /Empty Motor R<br>Full Running = 4 / Full Sto   | un = 2 /Empty Sending = 3 /<br>pped = 5 / Empty but Accu- |
| StateDownstre                    | eamZoneInverce     | Byte    | 1             | 16#0        | True              | т                                              | rue                                            | False                               | False             | Zone status when the cor<br>site to configured directio   | iveyor is running in oppo-<br>in .The values have the     |
| StateDownstre                    | eamZone            | Byte    | 1             | 6#0         | True              | T                                              | rue                                            | False                               | False             | Empty = 1 /Empty Motor R<br>Full Running = 4 / Full Sto   | un = 2 /Empty Sending = 3 /<br>pped = 5 / Empty but Accu- |
| ArrivalCounter                   | rUpstrea mZone     | Int     | (             | )           | True              | т                                              | rue                                            | False                               | False             | Every time a product arriv<br>this counter is increment   | es on the Upstream zone                                   |
| Disarriva ICourt                 | nterUpstre am Zone | Int     | (             | )           | True              | Т                                              | rue                                            | False                               | False             | Every time a product leav                                 | es the Upstream zone this                                 |
| ArrivalCounter                   | rDownstreamZone    | Int     | (             | )           | True              | т                                              | rue                                            | False                               | False             | Every time a product arriv<br>this counter is incremented | es on the Downstream zone<br>ed                           |
| Disarriva Koun<br>Zone           | nterDownstream-    | Int     | 0             | )           | True              | т                                              | rue                                            | False                               | False             | Every time a product leave<br>this counter is increment   | es the Downstream zone                                    |
| <ul> <li>Diagnostic</li> </ul>   |                    | Struct  |               |             | True              | , T                                            | rue                                            | False                               | False             | 32 bit diagnostic field . W                               | hen bits are set the error is                             |
| LeftMDR_O                        | verheat            | Bool    | 1             | alse        | True              | т                                              | rue                                            | False                               | False             | active .<br>The Left MDR temperatur<br>Celsius            | e has exceeded 105 degrees                                |
| LeftMDR_M                        | laxTorque          | Bool    | 1             | alse        | True              | т                                              | rue                                            | False                               | False             | The Left MDR is running v<br>put                          | vith maximum torque out-                                  |
| LeftMDR_SI                       | hort               | Bool    | 1             | alse        | True              | Т                                              | rue                                            | False                               | False             | There is a short circuit on                               | the Left MDR                                              |
| LeftMDR_N                        | otConn             | Bool    | 1             | alse        | True              | T                                              | rue                                            | False                               | False             | The Left MDR is not conne                                 | ected                                                     |
| LeftMDR_O                        | verload            | Bool    | 1             | alse        | True              | т                                              | rue                                            | False                               | False             | The Left MDR has been on<br>been running for 20s in S     | verloaded - the motor has talled.                         |
| LeftMDR_S1                       | talled             | Bool    | 1             | alse        | True              | T                                              | rue                                            | False                               | False             | The Left MDR has stalled<br>than 10% of the selected      | this means its speed is less speed                        |
| Le ftM DR_Ba                     | adHall             | Bool    | 1             | alse        | True              | T                                              | rue                                            | False                               | False             | The Left MDR has a Hall E                                 | fect Sensor error                                         |
| LeftMDR_N                        | otUsed             | Bool    | !             | alse        | True              | T                                              | rue                                            | False                               | False             | The Left MDR is not used                                  |                                                           |
| Reserved_fe                      | or_Modbus          | Bool    |               | alse        | True              |                                                | rue                                            | False                               | False             |                                                           |                                                           |
| Reserved_1                       | A                  | Bool    |               | alse        | True              | T                                              | rue                                            | False                               | False             | The sum of the module p                                   | ower supply voltage + the                                 |
| overvolug                        |                    |         |               |             |                   |                                                |                                                |                                     |                   | MDR - generated voltage                                   | has exceeded 30 volts                                     |
| LeftMDR_A                        | nyErr              | Bool    | 1             | alse        | True              | T                                              | rue                                            | False                               | False             | A general error on the Le                                 | t MDR.                                                    |
| Connection                       | ISNOTOK            | Bool    |               | alse        | True              |                                                | rue                                            | False                               | False             | The Ethemet connections                                   | are not ok .                                              |
| LeftSensLo                       | wGain              | Bool    |               | alse        | True              | Т                                              | rue                                            | False                               | False             | Left sensor error                                         | stream zone                                               |
| LowVoltage                       | e                  | Bool    | 1             | alse        | True              | Т                                              | rue                                            | False                               | False             | Module power supply is l                                  | ess than 18 Volts                                         |
| RightMDR_                        | Overheat           | Bool    | 1             | alse        | True              | т                                              | rue                                            | False                               | False             | The Right MDR temperatu<br>grees Celsius                  | re has exceeded 105 de-                                   |
| RightMDR_                        | MaxTorque          | Bool    | 1             | alse        | True              | Т                                              | rue                                            | False                               | False             | The Right MDR is running<br>put                           | with maximum torque out-                                  |
| N ghtMDR_                        | Short              | Bool    |               | aise        | frue              | T                                              | rue                                            | False                               | False             | The Right MDR is not circuit on                           | the Right MDR                                             |
| RightMDR_                        | Overload           | Bool    | 1             | alse        | True              |                                                | rue                                            | False                               | False             | The Right MDR has been of<br>been running for 20s in S    | overloaded - the motor has talled.                        |
| RightMDR_                        | Stalled            | Bool    | 1             | alse        | True              | Т                                              | rue                                            | False                               | False             | The Right MDR has stalled<br>less than 10% of the select  | I - this means its speed is<br>ted speed                  |
| RightMDR_                        | BadHall            | Bool    |               | alse        | True              | T                                              | rue                                            | False                               | False             | The Right MDR has a Hall                                  | Efect Sensor error                                        |
| RightMDR_                        | Notosed            | Bool    |               | ake         | True              | ·                                              | nie                                            | False                               | False             | The rught MUR IS NOT USE                                  | 4                                                         |
| Reserved 2                       | 2                  | Bool    |               | alse        | True              |                                                | rue                                            | False                               | False             |                                                           |                                                           |
| OverVoltag                       | e1                 | Bool    | 1             | alse        | True              | T                                              | rue                                            | False                               | False             | The sum of the module p<br>MDR -generated voltage h       | ower supply voltage + the<br>has exceeded 30 volts        |
| RightMDR_                        | AnyErr             | Bool    |               | alse        | True              |                                                | rue                                            | False                               | False             | A general error on the Rig                                | ht MDR.                                                   |
| Downstream                       | mlamErr            | Bool    |               | ake         | True              | T                                              | nue                                            | False                               | False             | Jam error is present on D                                 | winstream zone                                            |
| RightSensi                       | owGain             | Bool    |               | alse        | True              | T                                              | rue                                            | False                               | False             | Right sensor error                                        | Annau cann 2010                                           |
| LowVoltage                       | e1                 | Bool    |               | alse        | True              | T                                              | rue                                            | False                               | False             | Module power supply is la                                 | ess than 18 Volts                                         |
| TrackingUpstr                    | eamZone            | DWord   |               | 16#0        | True              | T                                              | rue                                            | False                               | False             | The Tracking data of the p<br>zone                        | product currently on this                                 |
| TrackingDown                     | streamZone         | DWord   |               | 6#0         | True              | Т                                              | rue                                            | False                               | False             | The Tracking data of the p<br>zone                        | product currently on this                                 |
|                                  |                    |         |               |             |                   |                                                |                                                |                                     |                   |                                                           |                                                           |

| Totally Integrated<br>Automation Portal |                     |             |                                 |                                                 |                                     |                   |                                                                                                    |
|-----------------------------------------|---------------------|-------------|---------------------------------|-------------------------------------------------|-------------------------------------|-------------------|----------------------------------------------------------------------------------------------------|
| Name                                    | Datentyp            | Defaultwert | Erreichbar<br>aus HMI/OPC<br>UA | Schr<br>eib-<br>bar<br>aus<br>HMI/<br>OPC<br>UA | Sichtbar<br>in HMI En-<br>gineering | Einstell-<br>wert | Kommentar                                                                                                    |
| Re leas eCounterUpst reamZone           | Int                 | 0           | True                            | True                                            | False                               | False             | Same register as is read in the CLXZPA_OUT in-<br>stance. Used to confirm the ReleaseCounter                                                                              |
| ReleaseCounterDownstream-               | Int                 | 0           | True                            | True                                            | False                               | False             | Same register as is read in the CLXZPA_OUT in-                                                                                                    |
| ModuleDischargeTracking                 | DWord               | 16#0        | True                            | True                                            | False                               | False             | Tracking data of a product that has just been dis-<br>charged to a non-ConveyLinx part of a conveyor ,<br>when the module is operating in default direction               |
| ModuleDischargeTrackingIn-<br>verce     | DWord               | 16#0        | True                            | True                                            | False                               | False             | Tracking data of a product that has just been dis-<br>charged to a non-ConveyLinx part of a conveyor,<br>when the module is operating in opposite to default<br>direction |
| <ul> <li>AllS ensors</li> </ul>         | Struct              |             | True                            | True                                            | False                               | False             | All sensor inputs                                                                                                    |
| Reserved[0]                             | Bool                | false       | True                            | True                                            | False                               | False             |                                                                                                    |
| Reserved[1]                             | Bool                | false       | True                            | True                                            | False                               | False             |                                                                                                    |
| Reserved[3]                             | Bool                | false       | True                            | True                                            | False                               | False             |                                                                                                    |
| Reserved[4]                             | Bool                | false       | True                            | True                                            | False                               | False             |                                                                                                    |
| Reserved[5]                             | Bool                | false       | True                            | True                                            | False                               | False             |                                                                                                    |
| Reserved[6]                             | Bool                | false       | True                            | True                                            | False                               | False             | This bit to order on a Day condu                                                                                                    |
| Heartbeat                               | Bool                | false       | True                            | True                                            | False                               | False             | This bit toggles every 2 seconds .                                                                                                    |
| Reserved[9]                             | Bool                | false       | True                            | True                                            | False                               | False             | cert sensor por caute (rm2)                                                                                                    |
| RightPin2                               | Bool                | false       | True                            | True                                            | False                               | False             | Right sensor port state (Pin2)                                                                                                    |
| Reserved[11]                            | Bool                | false       | True                            | True                                            | False                               | False             |                                                                                                    |
| LeftSensor                              | Bool                | false       | True                            | True                                            | False                               | False             | Left sensor port state (Pin4)                                                                                                    |
| Reserved[13]                            | Bool                | false       | True                            | True                                            | False                               | False             | Right sensor port state (Rn4)                                                                                                    |
| Reserved[15]                            | Bool                | false       | True                            | True                                            | False                               | False             | ngitt sensor port state (mmy                                                                                                    |
| Reserved                                | Word                | 16#0        | True                            | True                                            | False                               | False             |                                                                                                    |
| <ul> <li>Convey_stop_status</li> </ul>  | Struct              |             | True                            | True                                            | False                               | False             | Status of ConveyStop                                                                                                    |
| Reserved0                               | Bool                | false       | True                            | True                                            | False                               | False             |                                                                                                    |
| Reserved1                               | Bool                | false       | True                            | True                                            | False                               | False             | Chan and a start and a start and from the DLC                                                                                                    |
| StopActiveCommandPLC<br>Received3       | Bool                | false       | True                            | True                                            | False                               | False             | Stop active due to stop command from the PLC                                                                                                    |
| Reserved4                               | Bool                | false       | True                            | True                                            | False                               | False             |                                                                                                    |
| Reserved5                               | Bool                | false       | True                            | True                                            | False                               | False             |                                                                                                    |
| Reserved6                               | Bool                | false       | True                            | True                                            | False                               | False             |                                                                                                    |
| Reserved7                               | Bool                | false       | True                            | True                                            | False                               | False             |                                                                                                    |
| Reserved8                               | Bool                | false       | True                            | True                                            | False                               | False             |                                                                                                    |
| Reserved10                              | Bool                | false       | True                            | True                                            | False                               | False             |                                                                                                    |
| Reserved11                              | Bool                | false       | True                            | True                                            | False                               | False             |                                                                                                    |
| Reserved12                              | Bool                | false       | True                            | True                                            | False                               | False             |                                                                                                    |
| StopActiveO therModule                  | Bool                | false       | True                            | True                                            | False                               | False             | Stop condition is active on a module in the Convey-<br>Stop group                                                                                                    |
| StopActiveLostConn                      | ROOI                | Taise       | True                            | True                                            | False                               | False             | stop is active due to a loss of communication connec-<br>tion                                                                                                    |
| StopActiveLostPLC                       | Bool                | false       | True                            | True                                            | False                               | False             | Stop active due to a loss of connection with the PLC                                                                                                    |
| ▼ Future                                | Array[2131] of word |             | True                            | True                                            | False                               | False             |                                                                                                    |
| Future[21]                              | Word                | 16#0        | True                            | True                                            | False                               | False             |                                                                                                    |
| Future[23]                              | Word                | 16#0        | True                            | True                                            | False                               | False             |                                                                                                    |
| Future[24]                              | Word                | 16#0        | True                            | True                                            | False                               | False             |                                                                                                    |
| Future[25]                              | Word                | 16#0        | True                            | True                                            | False                               | False             |                                                                                                    |
| Future[26]                              | Word                | 16#0        | True                            | True                                            | False                               | False             |                                                                                                    |
| Future[27]                              | Word                | 16#0        | True                            | True                                            | False                               | False             |                                                                                                    |
| Future[29]                              | Word                | 16#0        | True                            | True                                            | False                               | False             |                                                                                                    |
| Future[30]                              | Word                | 16#0        | True                            | True                                            | False                               | False             |                                                                                                    |
| Future[31]                              | Word                | 16#0        | True                            | True                                            | False                               | False             |                                                                                                    |
|                                         |                     |             |                                 |                                                 |                                     |                   |                                                                                                    |

| Totally Integrated<br>Automation Portal         |           |             |                         |                                                     |                                     |                   |                                                                                                    |
|-------------------------------------------------|-----------|-------------|-------------------------|-----------------------------------------------------|-------------------------------------|-------------------|----------------------------------------------------------------------------------------------------|
| CLXAIZPA OUT                                    |           |             |                         |                                                     |                                     |                   |                                                                                                    |
| CLXAiZPA_OUT Eigenschaften                      |           |             |                         |                                                     |                                     |                   |                                                                                                    |
| Allgemein                                       |           |             |                         |                                                     |                                     |                   |                                                                                                    |
| Name CLXAiZPA_OUT                               | Numme     | r  1        | Тур                     |                                                     | UDT                                 |                   | Sprache                                                                                                    |
| Information                                     |           |             |                         |                                                     |                                     |                   |                                                                                                    |
| Titel                                           | Autor     |             | Kor                     | nmentar                                             |                                     |                   | Familie                                                                                                    |
| Version                                         | Anwend    | erdefi-     | Î                       |                                                     |                                     |                   |                                                                                                    |
|                                                 | nierte ID | )           |                         |                                                     |                                     |                   |                                                                                                    |
| Name                                            | Datentyp  | Defaultwert | Erreich<br>aus HM<br>UA | bar Schr<br>M/OPC eib-<br>bar<br>aus<br>HMI/<br>OPC | Sichtbar<br>in HMI En-<br>gineering | Einstell-<br>wert | Kommentar                                                                                                    |
| Induct Tracking On Upstream Zone                | DWord     | 16#0        | True                    | UA<br>True                                          | False                               | False             | Writes the tracking data of the product currently on the zone. The Release counter of the zone must be incremented by 1                                                            |
| InductTrackingOnDownstream-<br>Zone             | DWord     | 16#0        | True                    | True                                                | False                               | False             | Writes the tracking data of the product currently on<br>the zone .The Release counter of the zone must be                                                                          |
| - AccumulateControlUpstream                     | Struct    |             | True                    | True                                                | False                               | False             | Incremented by 1.                                                                                                    |
| AccumulateControlopstream                       | Bool      | felse.      | True                    | T                                                   | False                               | Falco             | Assumula too the Hesterney was a shift of the                                                                                                    |
| AccumUpstreamToThisZone                         | BOOI      | raise       | True                    | True                                                | raise                               | raise             | zone .Useful in Merge/Divertoperations                                                                                                    |
| FakeConfirm                                     | Bool      | false       | True                    | True                                                | False                               | False             | Fake confirmation bit . Useful for Divert operations .<br>Please check documentation for more information .                                                                        |
| Reserved[2]                                     | Bool      | false       | True                    | True                                                | False                               | False             |                                                                                                    |
| Reserved[3]                                     | Bool      | false       | True                    | True                                                | False                               | False             |                                                                                                    |
| Reserved[4]                                     | Bool      | false       | True                    | True                                                | False                               | False             |                                                                                                    |
| Reserved[5]                                     | Bool      | false       | True                    | True                                                | False                               | False             |                                                                                                    |
| Reserved[6]                                     | Bool      | false       | True                    | True                                                | False                               | False             |                                                                                                    |
| Accumulate                                      | Bool      | false       | True                    | True                                                | False                               | False             | Accumulates this zone of this Conveyl inx Ai module                                                                                                    |
| Reserved[9]                                     | Bool      | false       | True                    | True                                                | False                               | False             | Accumulates this zone of this conveyence of module                                                                                                    |
| Reserved[10]                                    | Bool      | false       | True                    | True                                                | False                               | False             |                                                                                                    |
| Reserved[11]                                    | Bool      | false       | True                    | True                                                | False                               | False             |                                                                                                    |
| Reserved[12]                                    | Bool      | false       | True                    | True                                                | False                               | False             |                                                                                                    |
| Reserved[13]                                    | Bool      | false       | True                    | True                                                | False                               | False             |                                                                                                    |
| Reserved[14]                                    | Bool      | false       | True                    | True                                                | False                               | False             |                                                                                                    |
| Reserved[15]                                    | Bool      | false       | True                    | True                                                | False                               | False             |                                                                                                    |
| <ul> <li>AccumulateControlDownstream</li> </ul> | Struct    |             | True                    | True                                                | False                               | False             |                                                                                                    |
| AccumUpstreamToThisZone                         | Bool      | false       | True                    | True                                                | False                               | False             | Accumulates the Upstream zone relative to this<br>zone .Useful in Merge/Divert operations                                                                                          |
| FakeConfirm                                     | Bool      | false       | True                    | True                                                | False                               | False             | Please check documentation for more information .                                                                                                    |
| Reserved[3]                                     | Bool      | false       | True                    | True                                                | False                               | False             |                                                                                                    |
| Reserved[4]                                     | Bool      | false       | True                    | True                                                | False                               | False             |                                                                                                    |
| Reserved[5]                                     | Bool      | false       | True                    | True                                                | False                               | False             |                                                                                                    |
| Reserved[6]                                     | Bool      | false       | True                    | True                                                | False                               | False             |                                                                                                    |
| Reserved[7]                                     | Bool      | false       | True                    | True                                                | False                               | False             |                                                                                                    |
| Accumulate                                      | Bool      | false       | True                    | True                                                | False                               | False             | Accumulates this zone of this ConveyLinx Ai module                                                                                                    |
| Reserved[9]                                     | Bool      | false       | True                    | True                                                | False                               | False             |                                                                                                    |
| Reserved[10]                                    | Bool      | false       | True                    | True                                                | False                               | False             |                                                                                                    |
| Reserved[11]                                    | Bool      | false       | True                    | True                                                | False                               | False             |                                                                                                    |
| Reserved[12]                                    | Bool      | false       | True                    | True                                                | False                               | False             |                                                                                                    |
| Reserved 141                                    | Bool      | false       | True                    | True                                                | False                               | False             |                                                                                                    |
| Reserved[15]                                    | Bool      | false       | True                    | True                                                | False                               | False             |                                                                                                    |
| SpeedLeftMDR                                    | Int       | 0           | True                    | True                                                | False                               | False             | The speed of the MDR in m/s*1000 (or in shaft<br>RPM *10 for PGD). The allowed values depend on the<br>Speed code of the MDR                                                       |
| S peed RightMD R                                | Int       | 0           | True                    | True                                                | False                               | False             | The speed of the MDR in m/s*1000 (or in shaft<br>RPM*10 for PGD). The allowed values depend on the<br>Speed order of the MDR.                                                      |
| ReleaseControlUpstream                          | Int       | 0           | True                    | True                                                | False                               | False             | Changing the value causes the Upstream zone to re-<br>lease the current product. Even if Accumulation is                                                                           |
| ReleaseControlDownstream                        | Int       | 0           | True                    | True                                                | False                               | False             | Changing the value causes the Downstream zone to<br>release the current product. Even if Accumulation is<br>cat for this zone. The current product is released                     |
| InductControlState                              | Word      | 16#0        | True                    | True                                                | False                               | False             | Used as a "Wake up" signal. If '4' is written the Zone<br>will attempt to accept product. If 1 is written the<br>zone will stop accepting                                          |
| DishargeControlState                            | Word      | 16#0        | True                    | True                                                | False                               | False             | Used as a "Lane full" signal .Set 5 to cause the zone to<br>accumulate product here . Set 1 to allow the zone to<br>release the product                                            |
| ModuleInductTrackingOnInduct<br>Side            | DWord     | 16#0        | True                    | True                                                | False                               | False             | When the conveyor is running in configured direc-<br>tion, writing Tracking data here will cause the next<br>product to appear on the zone to have this tracking<br>data assigned. |
|                                                 |           |             |                         |                                                     |                                     |                   |                                                                                                    |

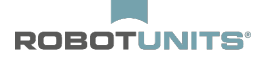

| Totally Integrated<br>Automation Portal |           |                     |             |                                 |                                                 |                                     |                   |                                                                                                    |
|-----------------------------------------|-----------|---------------------|-------------|---------------------------------|-------------------------------------------------|-------------------------------------|-------------------|----------------------------------------------------------------------------------------------------|
| Name                                    |           | Datentyp            | Defaultwert | Erreichbar<br>aus HMI/OPC<br>UA | Schr<br>eib-<br>bar<br>aus<br>HMI/<br>OPC<br>UA | Sichtbar<br>in HMI En-<br>gineering | Einstell-<br>wert | Kommentar                                                                                                    |
| ModuleInductTrackingOn<br>geSide        | Dishar-   | DWord               | 16#0        | True                            | True                                            | False                               | False             | When the conveyor is running in opposite to config-<br>ured direction, writing Tracking data here will cause<br>the next product to appear on the zone to have this<br>tracking data assigned. |
| ClearMotorError                         |           | Word                | 16#0        | True                            | True                                            | False                               | False             | Writing '1' to this field clears the MDR error .There<br>needs to be a transition from 0 to 1 in order to clear<br>the error .                                                                 |
| Reserved                                |           | Word                | 16#0        | True                            | True                                            | False                               | False             |                                                                                                    |
| Reserved_1                              |           | Word                | 16#0        | True                            | True                                            | False                               | False             |                                                                                                    |
| Convey_stop_control                     |           | Word                | 16#0        | True                            | True                                            | False                               | False             | Writing '1' causes the Stop group to go into STOP<br>state . Writing '2' clears the STOP state. Transition 0 -<br>2 is needed to clear the Stop                                                |
| JamClearUpstream                        |           | Word                | 16#0        | True                            | True                                            | False                               | False             | Transition of this value from '0' to '1' clears the JAM condition on the zone                                                                                                    |
| JamClearDownstream                      |           | Word                | 16#0        | True                            | True                                            | False                               | False             | Transition of this value from '0' to '1' clears the JAM condition on the zone                                                                                                    |
| GlobalDirectionControlUp                | os tre am | Word                | 16#0        | True                            | True                                            | False                               | False             | Used to change direction of flow or accumulation<br>mode for a continuous group of zones beginning<br>with the local zone .                                                                    |
| Global Direction Control Do<br>stream   | own-      | Word                | 16#0        | True                            | True                                            | False                               | False             | Used to change direction of flow or accumulation<br>mode for a continuous group of zones beginning<br>with the local zone .                                                                    |
| ✓ Future                                | -         | Array[2431] of Word |             | True                            | True                                            | False                               | False             |                                                                                                    |
| Future[24]                              |           | Word                | 16#0        | True                            | True                                            | False                               | False             |                                                                                                    |
| Future[25]                              |           | Word                | 16#0        | True                            | True                                            | False                               | False             |                                                                                                    |
| Future[26]                              |           | Word                | 16#0        | True                            | True                                            | False                               | False             |                                                                                                    |
| Future[27]                              |           | Word                | 16#0        | True                            | True                                            | False                               | False             |                                                                                                    |
| Future[28]                              |           | Word                | 16#0        | True                            | True                                            | False                               | False             |                                                                                                    |
| Future[29]                              |           | Word                | 16#0        | True                            | True                                            | False                               | False             |                                                                                                    |
| Future[30]                              |           | Word                | 16#0        | True                            | True                                            | False                               | False             |                                                                                                    |
| Future[31]                              |           | Word                | 16#0        | True                            | True                                            | False                               | False             |                                                                                                    |

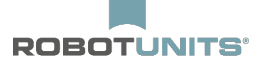

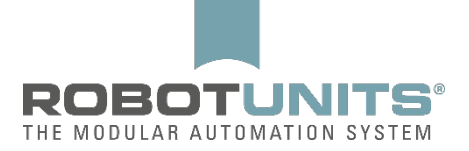

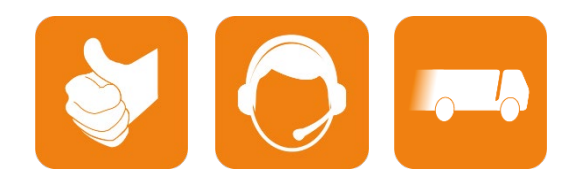

D-A-CH :

Robotunits GmbH Dr. Walter Zumtobel Str. 2 A-6850 Dornbirn T +43/5572/22000 200 austria@robotunits.com www.robotunits.com Italie :

Robotunits Italia S.r.I. Z.I. di Cima Gogna 68 32041 Auronzo di Cadore (BL) T+39/0435/409928 info.ita1@robotunits.com www.robotunits.com

#### États-Unis :

Robotunits INC. 8 Corporate Drive Cranbury, NJ 08512 T +1/732/438 0500 info.usa1@robotunits.com www.robotunits.com Australie :

Robotunits Pty Ltd. 23 Barry Road Tullamarine VIC 3043 T+61/3/9334 5182 info.aus1@robotunits.com www.robotunits.com